Complete the majority of your West Virginia Secretary of State business filings online through the <u>West Virginia One Stop Business</u> <u>Portal</u>. Use a credit/debit card to pay for the filings via our secure, online payment system. A \$1.00 WV portal fee will apply to all filings processed through the online portal.

#### Log In/Create User Log In

- 1. Go to <u>https://onestop.wv.gov/</u> to log into your existing user account or to create a new user account.
- 2. If you have not already created a user account, click the 'Create an account here' link to complete the User Account Registration. If you have an existing user account, go to Step 3.

| 🕩 Log In                                                                                        |        |
|-------------------------------------------------------------------------------------------------|--------|
| Please sign in by entering your User ID and Password below and then click on the Log In button. |        |
| * User ID:                                                                                      |        |
|                                                                                                 |        |
| * Password:                                                                                     |        |
|                                                                                                 |        |
| ► Forgot Password?                                                                              | Log In |
| ▶ Not yet registered? Create an account here.                                                   |        |
|                                                                                                 |        |

• Enter your information into all required fields, marked by a red asterisk (\*), and click 'Register' to submit your account information.

| First Name:        |            | * Last Name:       |                          | * Company Name:            |             |
|--------------------|------------|--------------------|--------------------------|----------------------------|-------------|
| Address 1:         | Address 2: | * City:            | * State:<br>Select One • | * Country:<br>Select One • | * Zip Code: |
| Phone:             |            | Fax:               |                          | * Email:                   |             |
| User ID:           |            | * Password:        |                          | * Confirm Password:        |             |
| Security Question: |            | * Security Answer: |                          |                            |             |
| Select One         |            |                    |                          |                            |             |

Note: User ID must meet the following criteria:

- 7 40 alpha-numeric characters
- User ID is case sensitive

Password must meet the following criteria:

- 7 15 alpha-numeric characters
- Contain at least one of the following special characters: ~,!, \$, %, &, \*, \_, +. It cannot contain any of the following special characters: @, ^, or #.
- Password is case sensitive

Store your User ID and Password information in a safe place for future reference to log into your dashboard.

3. Log in by entering your User ID and Password then click the Log In button. If you forgot your User ID and/or Password, click 'Forgot Password?' to have a password recovery link emailed to you.

| 🕩 Log In                                                                                        |
|-------------------------------------------------------------------------------------------------|
| Please sign in by entering your User ID and Password below and then click on the Log In button. |
| * User ID:                                                                                      |
|                                                                                                 |
| * Password:                                                                                     |
|                                                                                                 |
| Not yet registered? Create an account here.                                                     |
|                                                                                                 |
|                                                                                                 |

#### **Register a Business**

- 1. Go to <u>https://onestop.wv.gov/</u>.
- 2. Log into your user account. See instructions under Log In/Create User Log In.
- 3. On the filing cabinet 'Home' page, click the 'New Business Registration' button under 'Frequently Used Filing Options' or the 'Register a Business' tab in the dashboard upper tabs display.

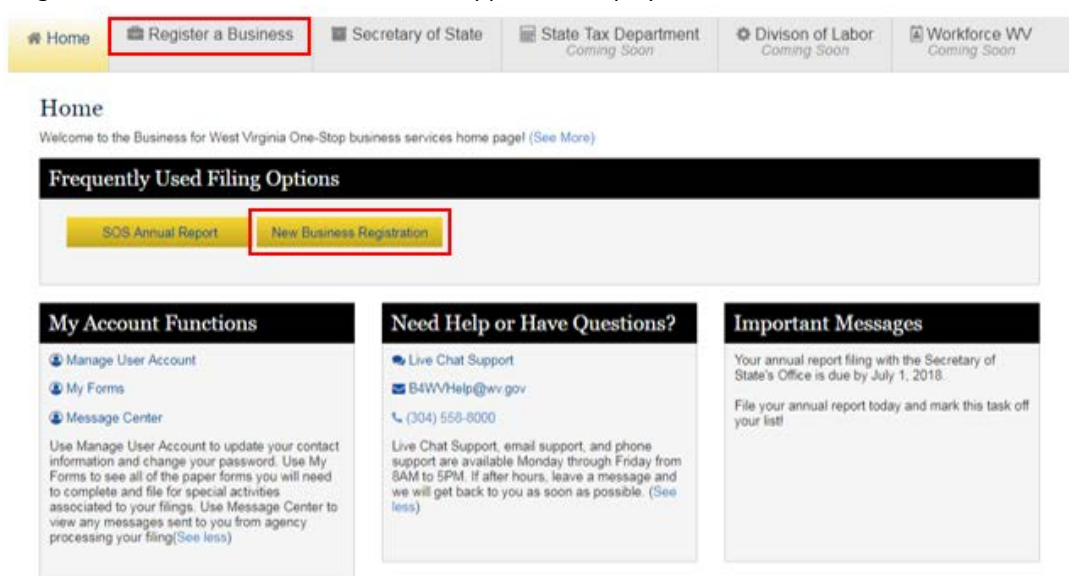

### 'New Business Registration' button (Frequently Used Filing Options)

• Click the 'New Business Registration' button to begin a new business registration. Go to Step 4.

#### 'Register a Business' tab

The 'Register a Business' page displays the 'My New Business Filings' status window. Any new business registrations you file online will display in this window.

• To start a new filing, click the 'Register a Business' button.

| ome                             | > Register a Busine                                                      | ess                               |                                       |               |            |
|---------------------------------|--------------------------------------------------------------------------|-----------------------------------|---------------------------------------|---------------|------------|
| the Reg<br>the list t           | gister a Business button to start a<br>below by clicking the Filing Name | new filing. To continue a previou | sly started filing, select the filing | 🖺 Register a  | a Business |
|                                 | Decision Pilines                                                         |                                   |                                       | 14<br>1       |            |
| My Ne                           | w Business Filings                                                       |                                   |                                       |               |            |
| My Ne<br>Filing Na              | ame Statu                                                                | Created                           | Completed                             | Other Filings |            |
| My Ne<br>Filing Na<br>No Filing | s Listed.                                                                | Created                           | Completed                             | Other Filings |            |

• To continue a previously started (In Progress) filing, select the filing from the list by clicking the Filing Name link.

| nome                             | Register a Business                                                                                  | Secretary of State                       | Coming Sol                   |           | Coming Soon   | Coming 5          | Soon   |
|----------------------------------|----------------------------------------------------------------------------------------------------|------------------------------------------|------------------------------|-----------|---------------|-------------------|--------|
| lome<br>ick the Re<br>m the list | > Register a Busine<br>register a Business button to start a r<br>below by clicking the Filing Name. | SS<br>new filing. To continue a previous | ly started filing, select th | e filing  | E Register :  | a Business        |        |
|                                  |                                                                                                    |                                          |                              |           |               | Sort By           |        |
| My Ne                            | ew Business Filings                                                                                  |                                          |                              |           |               | Created           | ٠      |
|                                  |                                                                                                    |                                          |                              |           |               | Desc              | ,      |
|                                  |                                                                                                    |                                          |                              |           |               | Sort              |        |
| Filing N                         | lame                                                                                                 | Status                                   | Created                      | Completed | Other Filings |                   |        |
| New Bus                          | siness Registration #72869                                                                           | In Progress                              | 08/24/2018                   | N/A       | No            | 8                 |        |
|                                  |                                                                                                    |                                          |                              |           |               | Items             | / Page |
|                                  |                                                                                                    |                                          |                              |           |               | 10                | *      |
|                                  |                                                                                                    |                                          |                              |           | ~~            | Previous Next     | >>     |
|                                  |                                                                                                    |                                          |                              |           |               | CONTRACTOR STREET |        |

Home

4. The following screen will display initiating the business registration questionnaire.

| A Home                                       | 💼 R                             | egister a Business                                                | Secretary of State            | Exact State Tax Department       | Divison of Labor<br>Coming Soon | Workforce WV<br>Coming Soon |
|----------------------------------------------|---------------------------------|-------------------------------------------------------------------|-------------------------------|----------------------------------|---------------------------------|-----------------------------|
| Home                                         | > Ne                            | w Business Reg                                                    | gistration #72873             |                                  |                                 |                             |
| The Basics<br>Business Deta<br>Operations an | Activity<br>ail<br>d Activities | Business Class                                                    | iled charter documents with   | the Secretary of State, you mu   | st complete your filings w      | ith the other agencies      |
| Employers and<br>Scrap Metal<br>Submission   | d Workers                       | on paper.<br>If you Continue to re<br>* How will this business op | gister online, you will be ch | arged the fees for the Secretary | of State filing again.          |                             |
| Review Reg                                   | istration                       | <ul> <li>For Profit</li> <li>Non-Profit</li> </ul>                |                               |                                  |                                 |                             |
| B Save/Contin                                | ue Later                        | <ul> <li>Household. Employin</li> </ul>                           | g Domestic Help Only          |                                  |                                 |                             |
|                                              |                                 | <ul> <li>Government Entity</li> </ul>                             |                               |                                  |                                 |                             |
|                                              |                                 | Voluntary Out-of-State                                            | e Retailer                    |                                  |                                 |                             |
|                                              |                                 | Cancel                                                            |                               |                                  |                                 | Continue                    |
|                                              |                                 | * Required                                                        |                               |                                  |                                 |                             |

- 5. Follow the on screen instructions to complete the online questionnaire.
- 6. If you need to log out of your account before completing the online registration, click the "Save/Continue Later" button to save your information. You may continue later by logging into your account to complete the online registration process.

#### Secretary of State Business Services

After you have logged into your user account, access the Secretary of State business services page to complete the filings listed below.

- Annual Reports
- Other Filings
  - o Address/Officer/Agent Change
  - o Amendment
- Trade Name Filings
  - o Registration
  - o Withdrawal
- Termination/Cancellation/Withdrawal Filings
  - o LLC/PLLC Termination
  - o LP Cancellation
  - o Corporation Dissolution/Withdrawal

# West Virginia One Stop Business Portal – Business Registration Instructions

Issued by West Virginia Secretary of State

| Filing section | in below. To continue a previously s | tarted filing, click the business na | ame.            | a completed nings will be disp | ayeu in the my 505   |
|----------------|--------------------------------------|--------------------------------------|-----------------|--------------------------------|----------------------|
| Annua          | l Reports                            |                                      | Other Filings   |                                |                      |
|                | Annual Report No                     | Changes                              | A               | vddress/Officer/Agent Change   |                      |
|                | Annual Report With                   | Changes                              |                 | Amendment                      |                      |
|                |                                      |                                      |                 |                                |                      |
| Trade          | Name Filings                         |                                      | Termination/Car | ncellation/Withdra             | wal Filings          |
|                | Trade Name Reg                       | istration                            |                 | LLC/PLC Termination            |                      |
|                | Trade Name With                      | ndrawal                              |                 | LP Cancellation                |                      |
|                |                                      |                                      | Cor             | poration Dissolution Withdraw  | ai                   |
| My S(          | OS Filings                           |                                      |                 |                                |                      |
| Filing N       | lame Status                          | Created                              | Completed       | Other Filings                  |                      |
| No Filin       | gs Listed.                           |                                      |                 |                                |                      |
|                |                                      |                                      |                 |                                | Showing 1 of 1 pages |
| Relate         | d SOS Online Busines                 | s Services                           |                 |                                |                      |
| O Certific     | ate of Good Standing                 |                                      |                 |                                |                      |

## **My SOS Filings**

The My SOS Filings content area displays a list of all your saved and completed Secretary of State filings submitted through your online user account. Click the Filing Name link to continue a previously started filing.

## **Related SOS Online Business Services**

Links provided under this topic area link to frequently used Secretary of State online resources.